## Nota de aplicación para la utilización de Jperf 2.0 para verificación de tasa de transferencia en Conexiones de datos

JPERF\_AN\_SPB01W

Este documento explica de una manera muy sencilla cómo hacer una prueba de verificación de tasa de transferencia entre 2 conexiones, el software utilizado es Jperf 2.0.

El primer paso es establecer la comunicación entre ambos puntos de la conexión, observe el diagrama ejemplo de la **figura 1** que se encuentra a continuación, en este caso presentamos un enlace PTP y mediremos la tasa de transferencia entre la IP 192.168.1.3 y el IP 192.168.1.4.

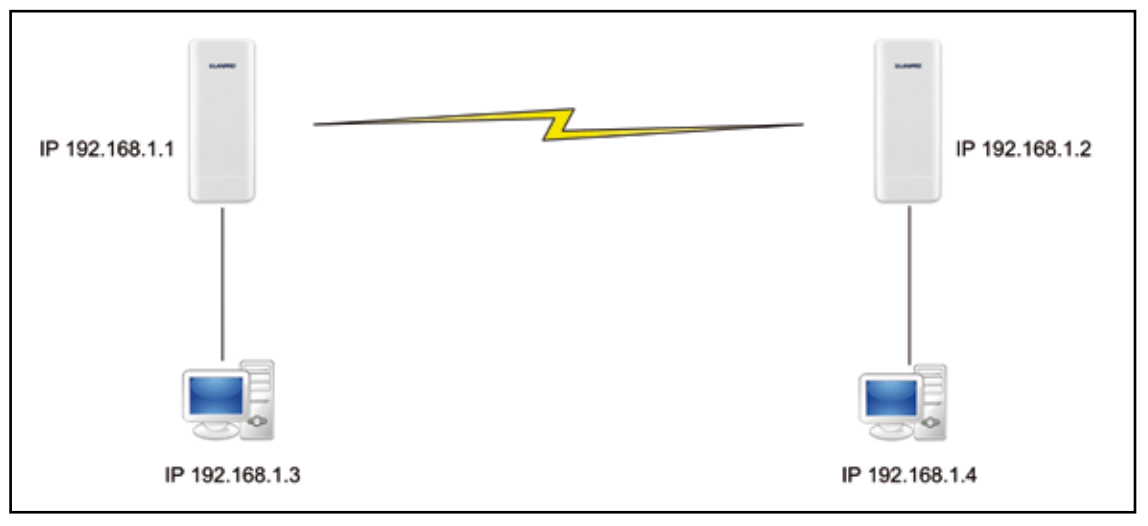

### Figura 1

### 2

1

Descargue de internet el software Jperf 2.0, descomprima la carpeta y colóquela en la raíz de su unidad, como se demuestra en el grupo de la **figura 2.** 

| Citrad 288                                                                                  |                                                                                                    | 10 C and 268                                                                                               |
|---------------------------------------------------------------------------------------------|----------------------------------------------------------------------------------------------------|----------------------------------------------------------------------------------------------------|
| Pile Edit New Feverites Sools Heb                                                           |                                                                                                    | File Edit View Farioritas Tools Help                                                                       |
| Gast - 🕤 - 👌 🔎 search 👔                                                                     | Palders . S roder sync                                                                                                    | 🔇 Back = 🕥 - 🏂 🔎 Search 😥 Folders 🖽 - 🛃 Polder Sync                                                        |
| Address Citbert-2.0.0                                                                       |                                                                                                    | Addess Ciperio a                                                                                           |
| File and Folder Tasks ¥                                                                     | 16 67 6                                                                                                    | File and Fulder Tasks ¥ 📁 bin                                                                              |
| Other Places \$                                                                             |                                                                                                    | Other Places A perf-20.0 pr                                                                                |
| LoadDet(C)     MyDocuments     MyConputer     MyConputer     MyConputer     MyNetwork/Naces | Croadalle Jar File<br>Croadalle Jar File<br>Croada | tour data (c)     the focuments     Hypersense     Hypersense     Hypersense     Hypersense     Hypersense |
| Details *                                                                                   |                                                                                                    | Getains #                                                                                                  |
| sperf-2,4.8<br>No Folder<br>Dete Medifieit Wednesday,<br>Marth 19, 2006, 11:32 PM           |                                                                                                    | Nordiac<br>No Octa Modifiet Wahaseby,<br>Nanh 3, 2004, 11 of 444<br>Sant Subjete                           |

### Figura 2

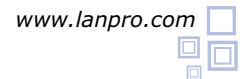

Recuerde verificar los IP de las Tarjetas de los computadores del diagrama, de manera que estén en el mismo segmento y sean distintos, para este ejemplo 192.168.1.3 y 192.168.1.4, tal como se muestra en las imágenes de la **figura 3**.

| as de los<br>nera que<br>distintos,<br>58.1.4, tal<br><b>figura 3.</b> | Local Area Connection Status<br>General Support<br>Connection<br>Status<br>Dutations<br>Speed | ? X       Second Area Connection Processing       General   Advanced         Connect using       Imp Intel[R] 82567LM Gigabit Network | ŤX<br>nk Co Contigues_                                                                                                    |                                                                                                    |
|------------------------------------------------------------------------|-----------------------------------------------------------------------------------------------|----------------------------------------------------------------------------------------------------|----------------------------------------------------------------------------------------------------|----------------------------------------------------------------------------------------------------|
| Figura 3                                                               | Activity<br>Sart —<br>Packets: 163,855<br>Properties Disable                                  | This connection uses the following lie                                                                                                | Internet Protocol (107/10) Propert<br>General<br>You can get IP settings assigned au<br>this capability. Otherwise, you med t<br>this capability. Otherwise, you med t<br>this capability. Otherwise Journal<br>© Obtain an IP address automatic<br>© Obtain an IP address automatic<br>© Obtain an IP address.<br>Default gateway:<br>© Obtain DNS server address au<br>Prefered DNS server. | Ites         I ×           consticutly if your network, supports         constraints           constraints         constraints           constraints         constraints           constraints         constraints           constraints         constraints           constraints         constraints           constraints         constraints           constraints         constraints           constraints         constraints           constraints         constraints           constraints         constraints           constraints         constraints           constraints         constraints           constraints         constraints |
|                                                                        |                                                                                               |                                                                                                    |                                                                                                    | OK. Cancel                                                                                                    |

4

Verifique que pueda hacer ping entre los 2 equipos, tal como se muestra en el grupo de imágenes de la **figura 4**  C:>>ping 192.168.1.4 \_

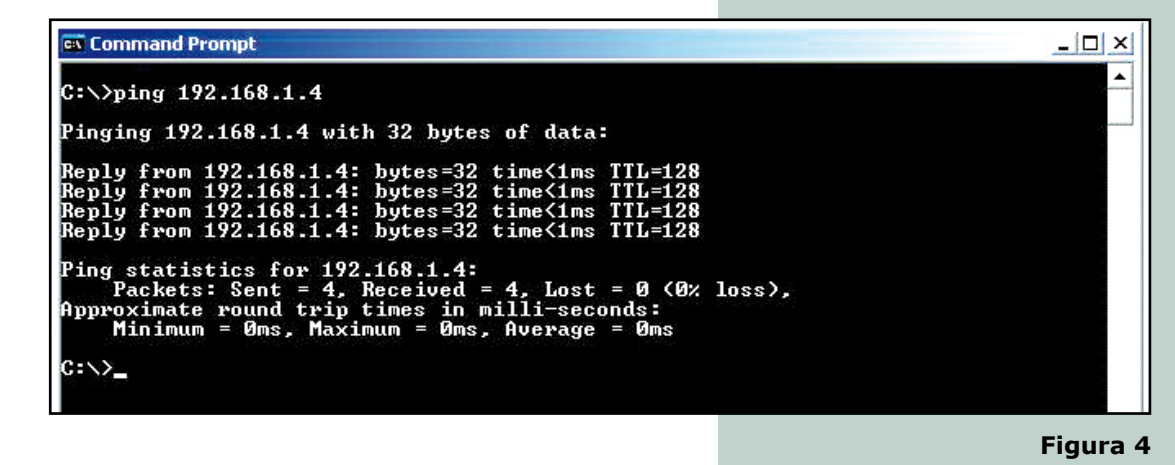

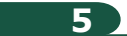

En caso de tener firewall revise que los puertos correspondientes estén abiertos o desactive el firewall para ejecutar la prueba.

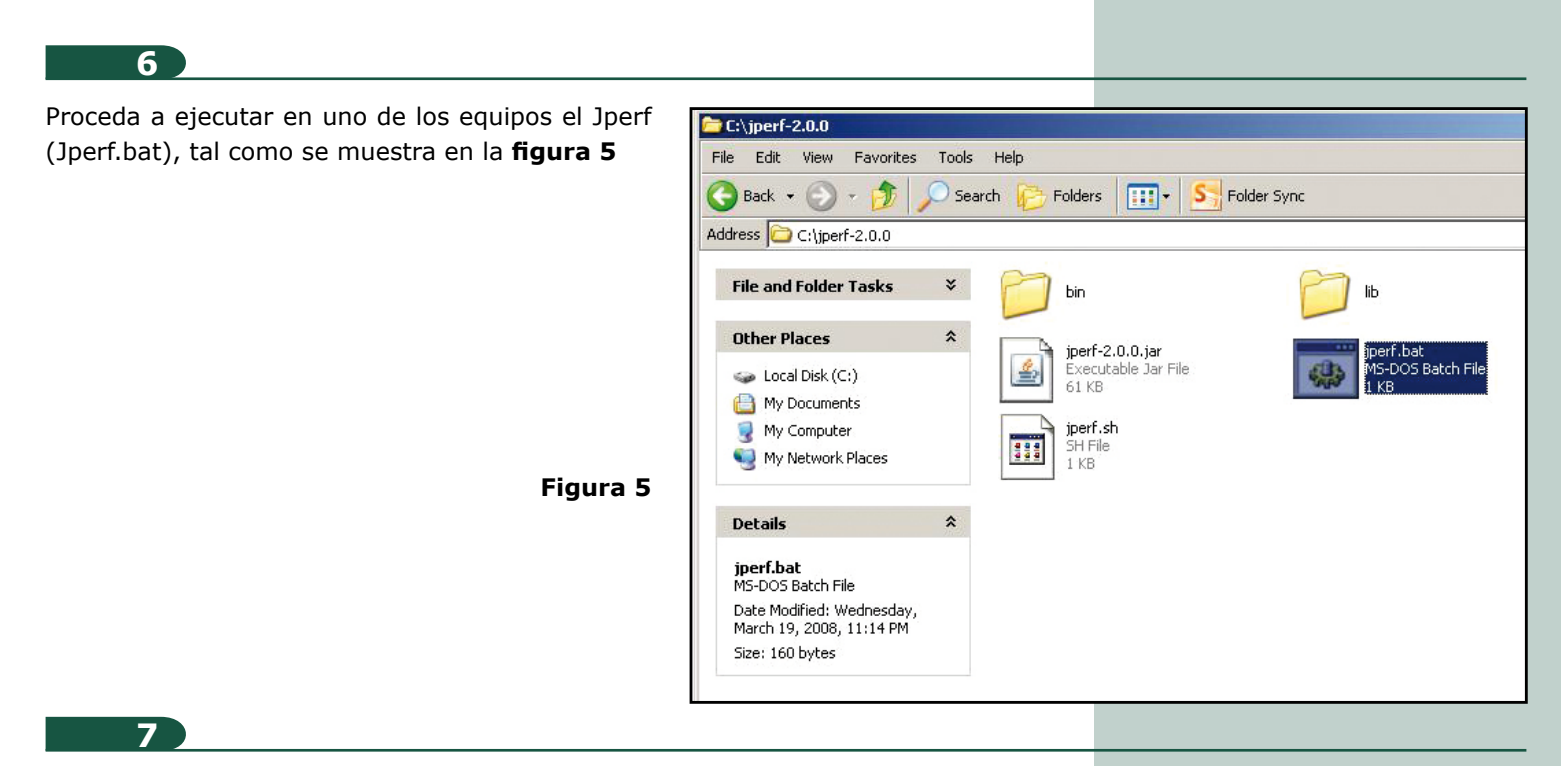

En este ejemplo configuraremos el modo servidor del lado de la IP 192.168.1.4 y la configuración Cliente en la IP 192.168.1.3

#### 8

En la figura 6 podrá observar los datos que debe colocar en el PC que será el servidor (192.168.1.4).

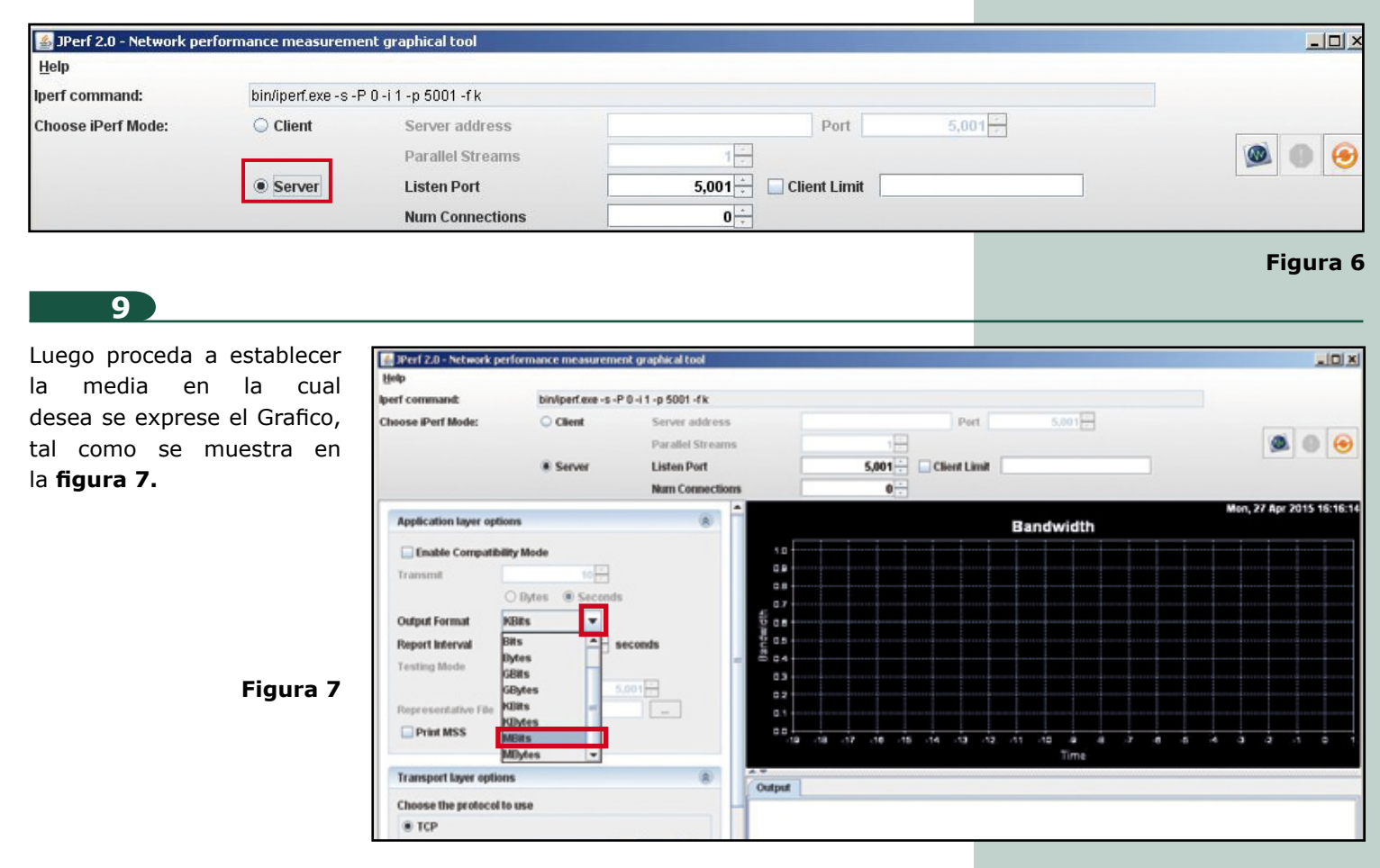

Una vez configurado, proceda a iniciar la captura de tráfico, seleccionando el ícono correspondiente, tal como se muestra en la **figura 8.** 

| Iperf command:           | bin/loen.exe -s -F | 0-i1-p 5001-fm  |                   |                       |            |         |          |      |      |        |
|--------------------------|--------------------|-----------------|-------------------|-----------------------|------------|---------|----------|------|------|--------|
| Choose iPerf Mode:       | O Client           | Server address  |                   |                       | Port       |         | 5.001    |      |      |        |
|                          |                    | Parallel Stream | ns l              | 1                     | 1          |         |          |      |      |        |
|                          | Server             | Listen Port     |                   | 5,001                 | Client Lim |         |          |      |      |        |
|                          |                    | Num Connectio   | HIS               | 0                     |            |         |          |      |      |        |
| Application layer option | is                 | *               | 1                 |                       |            |         |          |      |      | Mor    |
|                          |                    |                 | 1.00 (            |                       |            | sandwid | n a Jitt | er   |      |        |
| Enable Compatibilit      | y Mode             |                 | \$ 0.75           |                       |            |         |          |      |      |        |
| Transmit                 | 10                 |                 | 10 0.00           |                       |            |         |          |      |      |        |
|                          | Bytes (seconds     |                 | \$ 0.25           |                       |            |         |          |      |      |        |
| Output Format M          | Bats               |                 | 0.00              |                       |            |         |          |      |      |        |
| Report Interval          | 1 - 1              | econds          | 1.00              |                       |            |         |          |      |      |        |
| Testing Mode             | ]Dual []Trade      |                 | S 075             |                       |            |         |          |      |      |        |
| Democrately of File      | st port 5          | .001            | 3 0 MO -          |                       |            |         |          |      |      |        |
| Prepresentative rise     |                    | -               | 0.00              |                       |            |         |          |      |      |        |
| PTHE MSS                 |                    |                 | 90                | 45 40 75 7            | 10 es es   | 65 82 A | 5 40 05  | an a | 5 20 | 15 (1) |
| Transport layer options  |                    |                 | 2.4               |                       |            |         |          |      |      |        |
| Channes the protocol in  |                    |                 | Output            |                       |            |         |          |      |      | _      |
| Choose the protocol to   | use                |                 | bin/iperf.exe -   | s -P 0 -i 1 -p 5001 - | fm         |         |          |      |      |        |
| W ICP                    |                    |                 | Concern States of |                       |            |         |          |      |      |        |

## 11

Ubíquese en el otro PC y ejecute de igual forma la aplicación de Jperf, y seleccione la opción cliente, tal como se demuestra en la **figura 9.** 

|          | 5 001 |      |                                                                      |                                            |                    |
|----------|-------|------|----------------------------------------------------------------------|--------------------------------------------|--------------------|
| <b>1</b> | it    | Port | Server address<br>Parallel Streams<br>Listen Port<br>Num Connections | <ul> <li>Client</li> <li>Server</li> </ul> | Choose iPerf Mode: |
| Figura   |       |      |                                                                      |                                            |                    |
|          |       |      |                                                                      |                                            |                    |
|          |       |      | num connections                                                      |                                            |                    |

Coloque la IP del Servidor en la casilla correspondiente, tal como se muestra en la figura 10.

| Help               |                    |                                   |             |              |         |         |
|--------------------|--------------------|-----------------------------------|-------------|--------------|---------|---------|
| lperf command:     | bin/iperf.exe -c 1 | 92.168.1.4 -P 1 -i 1 -p 5001 -f n | n-t10-T1    |              |         |         |
| Choose iPerf Mode: | Client             | Server address                    | 192.168.1.4 | Port         | 5,001 - |         |
|                    |                    | Parallel Streams                  | 1           |              |         | ۸ ال ال |
|                    | ⊖ Server           | Listen Port                       | 5,001       | Client Limit |         |         |
|                    |                    | Num Connections                   | 0           |              |         |         |

Figura 10

Si observa, en este ejemplo que estamos enviando el equivalente al tráfico de una sola sesión **figura 11a**, recuerde colocar la unidad de medida de la tasa de transferencia como en el Servidor, tal como se muestra en la **figura 11b**.

| Help               |                    |                                   |                      |            | Enable Company      | Dainy Mode      | -       |      |
|--------------------|--------------------|-----------------------------------|----------------------|------------|---------------------|-----------------|---------|------|
| perf command:      | bin/iperf.exe -c 1 | 92.168.1.4 -P 1 -i 1 -p 5001 -f n | n -t 10 -T 1         |            | transmit            | Bytes           | Seconds |      |
| Choose iPerf Mode: | Client             | Server address                    | 192.168.1.4 Port     | 5,001      | Output Format       | KBits           | -       |      |
|                    |                    | Parallel Streams                  | 1                    |            | Report Interval     | Bits            | - seco  | onds |
|                    | ⊖ Server           | Listen Port                       | 5,001 🗧 🗌 Client Lin | it         | Testing Mode        | Dytes<br>GDits  |         |      |
|                    |                    | Num Connections                   | 0                    |            | Panresantation File | GDytes<br>KDits | 5,00    | 11-1 |
|                    |                    |                                   |                      | Figura 11a | Print MSS           | KDytes          | -       |      |
|                    |                    |                                   |                      | <b>.</b>   |                     | MBytes          |         |      |

# Para comenzar la Prueba seleccione la opción de Inicio, tal como se muestra en la figura 12.

| JPerf 2.0 - Network pe<br>Help | rformance measurem | ent graphical tool                |             |              |         |       |
|--------------------------------|--------------------|-----------------------------------|-------------|--------------|---------|-------|
| Iperf command:                 | bin/iperf.exe -c 1 | 92.168.1.4 -P 1 -i 1 -p 5001 -f m | n-t10-T1    |              |         |       |
| Choose iPerf Mode:             | Client             | Server address                    | 192.168.1.4 | Port         | 5,001 🚊 |       |
|                                |                    | Parallel Streams                  | 1           |              |         | 🚳 🕚 😔 |
|                                | O Server           | Listen Port                       | 5,001       | Client Limit |         |       |
|                                |                    | Num Connections                   | 0           |              |         |       |

Figura 12

## 15

14

El programa comenzará a enviar el tráfico y realizara la prueba, al concluir podrá visualizar el resultado, tal como se muestra en la **figura 13.** 

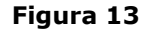

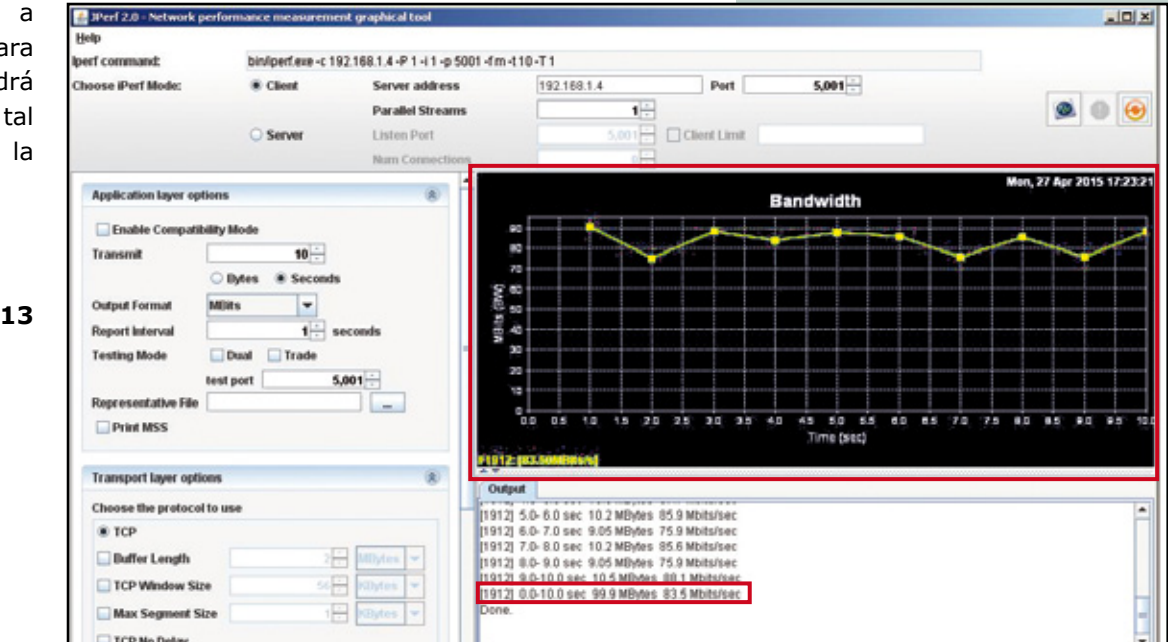

Si coloca más sesiones, las mismas serán representadas y dará como resultado cada una, más una sumatoria del tráfico general, tal como se demuestra en la **Figura 14**, recuerde que para cada prueba deberá seleccionar el botón de inicio indicado en el **punto 14** de esta guía, deberá estar activo el Servidor destino.

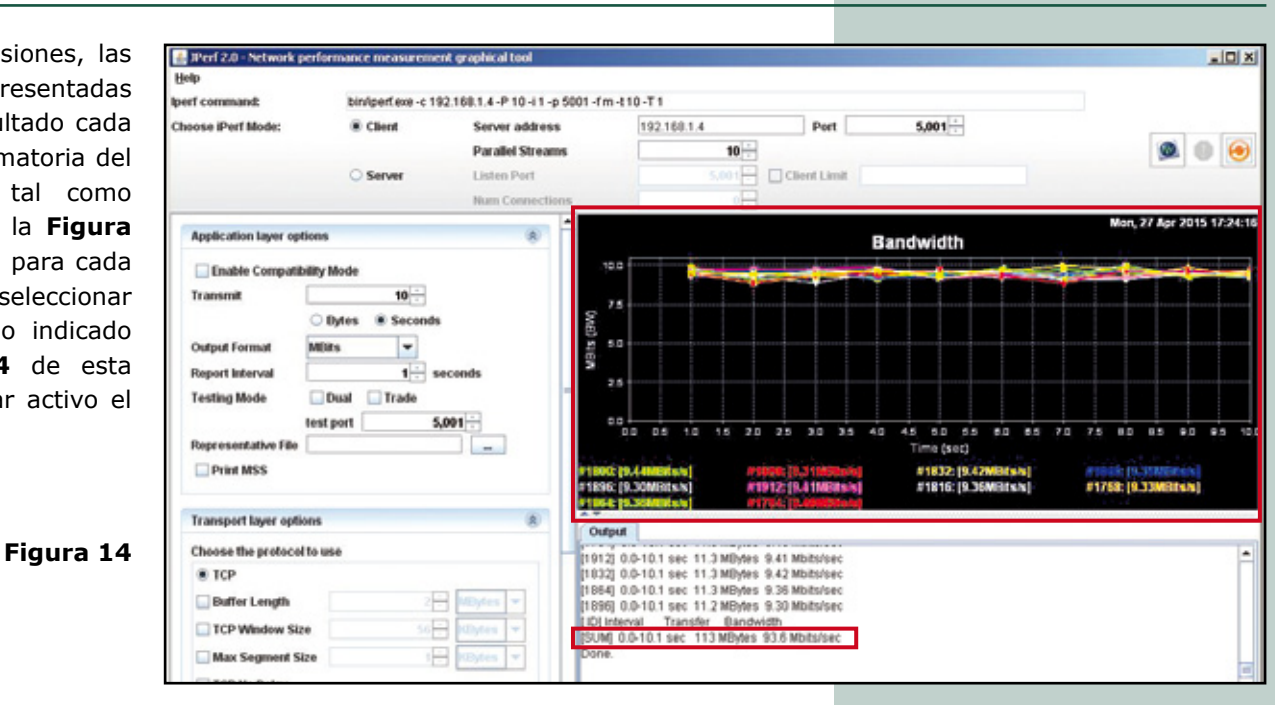

### 17

Puede cambiar los valores de tiempo, medición y demás parámetros como sea necesario.

LanPro está mejorando sus productos contínuamente y se reserva el derecho a cambiar las especificaciones y disponibilidad sin notificación previa.